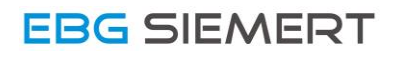

## Driver Installation SI – TL1

Quick Guide

For Windows 7

V1.1 - 24.07.2017

## Step 1: Connecting with the Computer

Connect the USB-Interface with the PC by plugging it into a free USB port. It may occur a pop-up message from Windows, that the driver-software can't be found. If so, skip the pop-up message.

## Step 2: Downloading the driver-software

For downloading the driver-software, please visit:

https://www.silabs.com/products/development-tools/software/usb-to-uart-bridge-vcp-drivers

To start the download click on **Download VCP (5.3 MB) (Default).** 

| latform              | Software                                                      | Release Notes                 |
|----------------------|---------------------------------------------------------------|-------------------------------|
| 角 Windows 7/8/8.1/10 | Download VCP (5.3 MB) (Default)                               | Download VCP Revision History |
| Windows 7/8/8.1/10   | Download VCP with Serial Enumeration (5.3 MB)<br>Learn More » | Download VCP Revision History |

## Step 3: Installing the driver for the SI-TL1

Extract the downloaded ZIP file. If you have a 32-Bit version of Windows 7 double-click on **CP210xVCPInstaller\_x86.** If you have a 64-Bit version of Windows 7 double-click on **CP210xVCPInstaller\_x64.** 

| 🛛 🔛 Bilder                                                                                                    | A                                                                                                    |                                                                                                    |                                                                                                    |                                                                        |
|----------------------------------------------------------------------------------------------------|----------------------------------------------------------------------------------------------------|----------------------------------------------------------------------------------------------------|----------------------------------------------------------------------------------------------------|------------------------------------------------------------------------|
| <ul> <li>Dokumente</li> <li>Musik</li> <li>Musik</li> <li>Videos</li> <li>Heimnetzgruppe</li> <li>Alexander</li> <li></li></ul> | Name<br>x64<br>CP210xVCPInstaller_x64<br>CP210xVCPInstaller_x86<br>ReleaseNotes<br>SLAB_License_Agreement_VCP_Windows<br>islabvcp<br>slabvcp<br>slabvcp | Änderungsdatum<br>11.04.2014 23:56<br>04.11.2015 21:51<br>04.11.2015 21:51<br>04.11.2015 21:51<br>04.11.2015 21:51<br>04.11.2015 21:51<br>04.11.2015 21:51<br>04.11.2015 21:51 | Typ<br>Dateiordner<br>Duttordnes<br>Anwendung<br>Anwendung<br>C.C.C.D.C.C.<br>Textdokument<br>Textdokument<br>Sicherheitskatalog<br>Setup-Informatio | Größe<br>1.026 KB<br>901 KB<br>10 KB<br>11 KB<br>9 KB<br>12 KB<br>5 KB |

Now the driver installer opens and will guide you through the installation process.

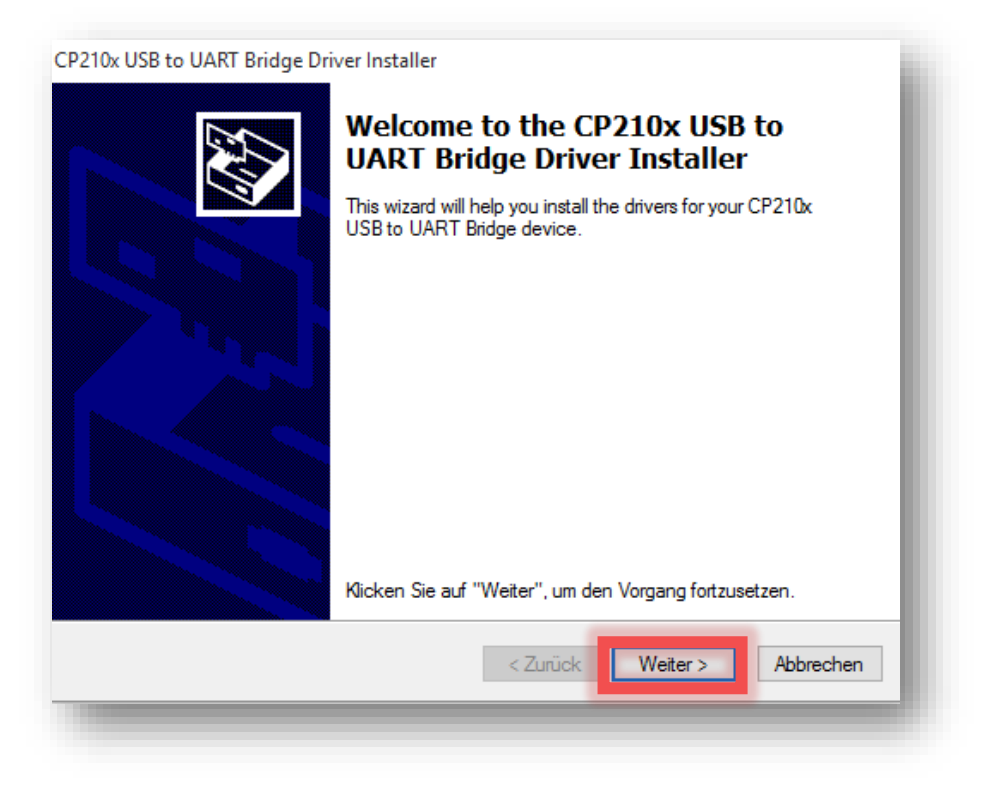

Accept the Terms and Conditions and click on Next.

| zenzveni | ay                                                                                                    | Ę.   |
|----------|----------------------------------------------------------------------------------------------------|------|
| Ż        | Sie müssen dem folgenden Lizenzvertrag zustimmen, um die Installation<br>fortsetzen zu können. Verwenden Sie die Bildlaufleiste oder drücken Sie o<br>BILD-AB-TASTE, um den gesamten Vertrag anzuzeigen. | die  |
|          | LICENSE AGREEMENT<br>SILICON LABS VCP DRIVER<br>IMPORTANT: READ CAREFULLY BEFORE AGREEING TO TERMS                                                                                                    |      |
|          | INSTALLER PROGRAMS AND OTHER THIRD PARTY<br>SOFTWARE.TOGETHER THESE PRODUCTS ARE REFERRED TO<br>AS THE "LICENSED SOFTWARE". USE OF THE LICENSED<br>SOFTWARE IS SUBJECT TO THE TERMS OF THIS LICENSE      | ~    |
|          | Ich stimme dem Lizenzvertrag zu     Speichem unter     Drucken                                                                                                    | ı    |
|          | C ich stimme dem Lizenzvertrag nicht zu                                                                                                    |      |
|          | < Zurück Weiter > Abb                                                                                                    | orec |

Now the driver will be installed.

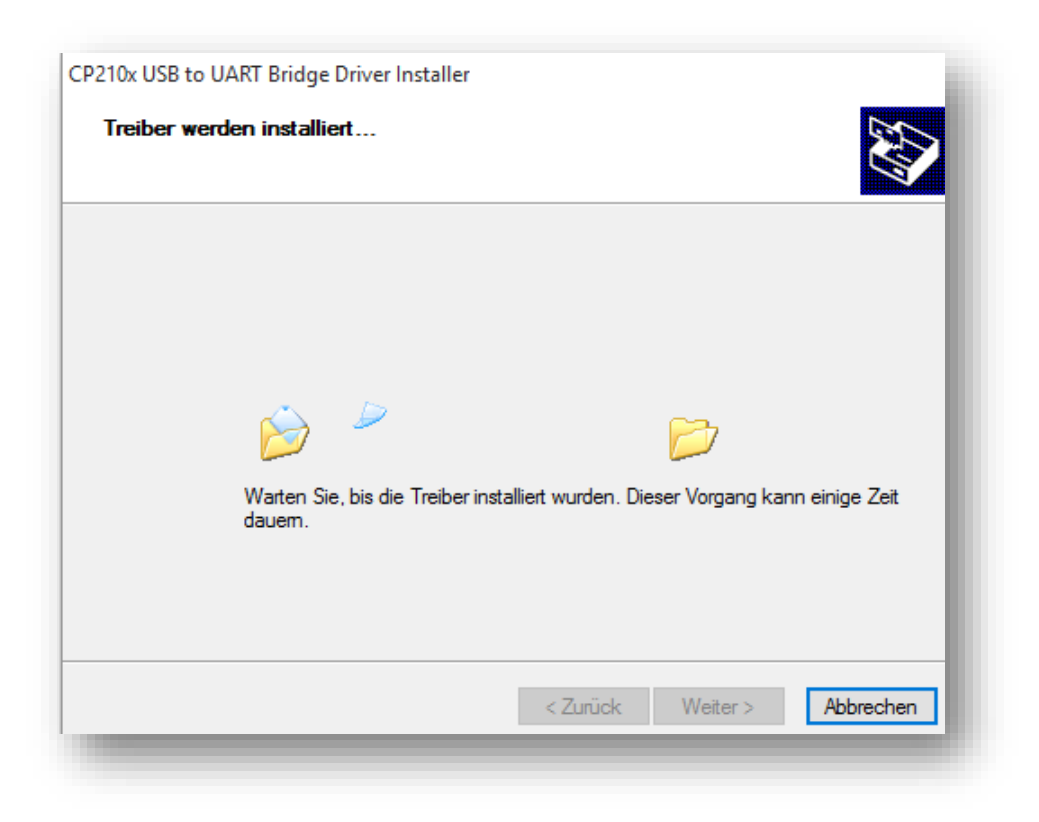

Now the driver is successfully installed. Click on **Done** to complete the installation process.

| CP210x USB to UART Bridge Driv | er Installer                                                             |                                       |
|--------------------------------|--------------------------------------------------------------------------|---------------------------------------|
|                                | Completing the Ins<br>CP210x USB to UA<br>Die Treiber wurden auf dem Con | stallation of the<br>RT Bridge Driver |
|                                | Treibemame<br>✓ Silicon Laboratories (sila                               | Status<br>Gerät wurde aktualisiert    |
|                                | < Zurück                                                                 | Fertig stellen Abbrechen              |